## Uvajanje v program SketchUP

Sledi navodilom. Če se kje zatakne, mi takoj piši na blaz.ursic@guest.arnes.si

- Za risanje nujno potrebuješ miško! Funkcije miške bodo predstavljene sproti.
- Za začetek **izbriši možica**, ki stoji na sredini delovne površine (klik na možica, ta se obrobi modro, nato tipka delete ali pa "backspace".
- Če se zmotiš in želiš na hitro izbrisati zadnji korak, lahko uporabiš tudi univerzalno bližnjico, ki deluje v večini programov držiš tipko CTRL in pritisneš Z.
- **Pogled spreminjaš tako**, da pritisneš na kolesce miške in ga držiš, nato pa premikaš miško.
- **Približaš in oddaljiš** tako, da vrtiš kolesce miške.
- Najprej se malo poigraj in se privadi na premikanje po tem virtualnem prostoru.
- S to barvo so označeni koraki, ki jih moraš narediti!
- 1. Naloga: Narišimo pravokotnik "na tleh":
  - Imamo 3 osi (koordinatni sistem v prostoru), ki so pravokotne ena na drugo. X os je rdeča (dolžina), Y os je zelena (širina), Z os je modra (višina).
  - Klikni na orodje "svinčnik" // in izberi ravno črto (line). Skušaj narisati poljubno črto v prostoru.

To storiš tako:

- o z levim gumbom miške nekam klikneš,
- povlečeš črto in spustiš gumb.

Drugi način je:

- o da klikneš, spustiš,
- o povlečeš črto in zopet klikneš (tega uporabljam jaz)
- Sedaj pa še izbriši to črto.
  - o Klikni na 🗼

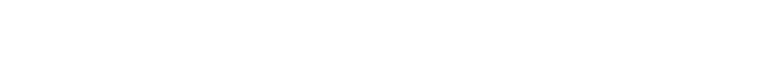

- Klikni na narisano črto (ta se obarva modro) in pritisni tipko delete na tipkovnici.
- S pomočjo črt nariši poljuben pravokotnik, ki naj leži na tleh. To pomeni, da bosta dve stranici pravokotnika vzporedni z rdečo osjo, dve stranici pa vzporedni z zeleno osjo. Začneš v presečišču vseh treh osi. Sledi spodnjim sličicam.

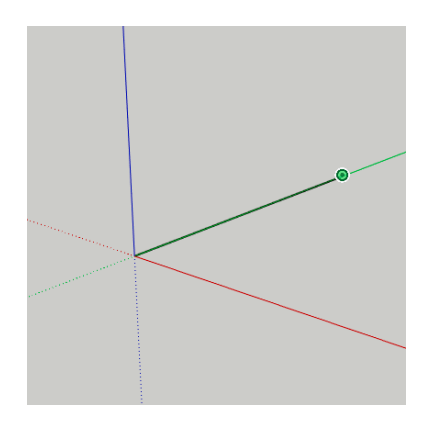

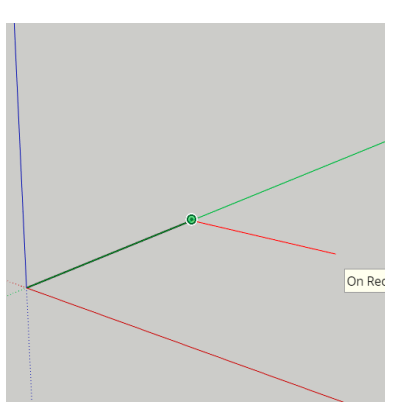

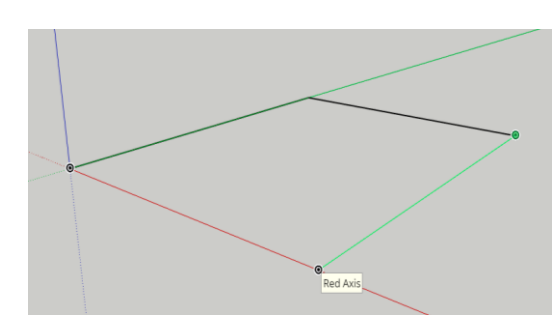

OPOMBA: KO JE ČRTA VZPOREDNA S KATERO OD OSI, SE OBARVA V NJENO BARVO (ČE JE VZPOREDNA RDEČI OSI, SE OBARVA RDEČE)

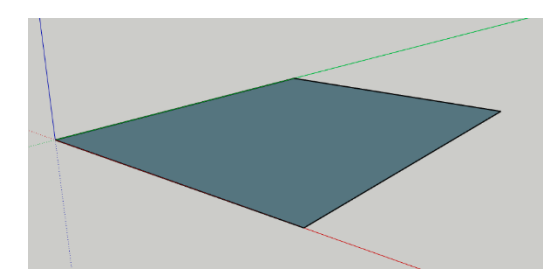

• Ko je lik zaključen, se avtomatsko obarva. Skušaj obrniti pogled tako, da pravokotnik pogledaš z vrha.

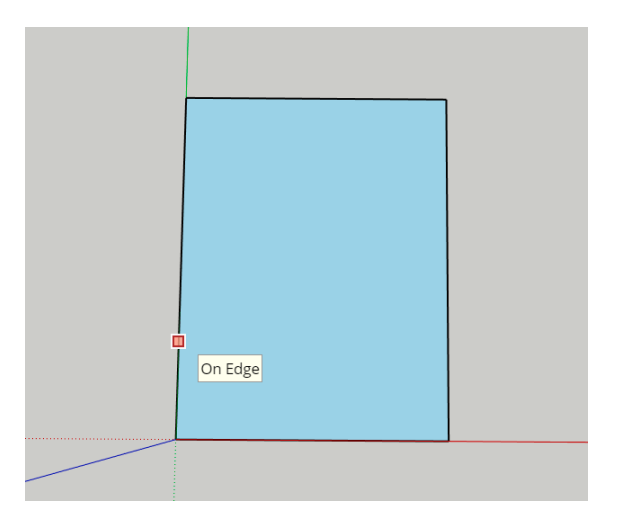

• Skušajmo ustvariti kvader. To pomeni, da naš pravokotnik dobi tretjo dimenzijo. To storimo tako, da lik povlečemo iz ravnine risanja:

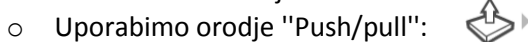

- Se pomaknemo na naš lik in nanj kliknemo (dobi pikice),
- o ga povlečemo iz ravnine.

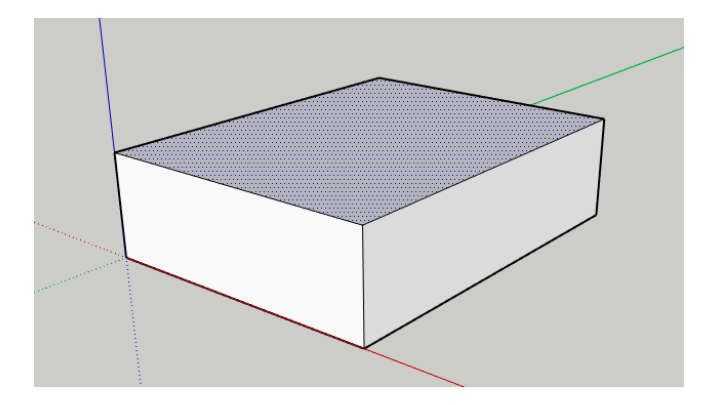

## • Shranimo svoje delo. To storimo tako:

- o Kliknemo SAVE (levo zgoraj),
- Kliknemo na mapo SketchUP (če se pojavi),
- Vpišemo ime naše risbe in kliknemo SAVE HERE.

| Save to: Projects > SketchUp       |                                    |                                     |   | ×         |
|------------------------------------|------------------------------------|-------------------------------------|---|-----------|
| Add Folder                         |                                    |                                     |   |           |
| Files                              |                                    |                                     |   |           |
|                                    | $\bigcirc$                         |                                     |   |           |
| hisa.skp                           | karneki.skp                        | uvod_kvader.skp                     |   |           |
| Last modified: 9. 6. 2019 20:23:59 | Last modified: 9. 6. 2019 19:24:27 | Last modified: 16. 4. 2020 10:11:17 |   |           |
|                                    |                                    |                                     |   |           |
|                                    |                                    |                                     |   |           |
| Name: Enter a model name here      |                                    |                                     | ン | Save here |
| 🔗 🕐 🌐 Saving                       |                                    |                                     |   | Length    |

• **POZOR! Slika je na spletu in je še nismo shranili na naš računalnik.** Na računalnik jo naložiš tako:

| (59) webmail.arnes.si :: F                 | Prejeto 🗙 🛜 SketchUp                | × SketchUp Dra                        | w Rectangle with D 🗙 📔 📕 Bližnjice na tipkovnici | v sistemu V 🗙 📔 🕂                   | - 0 ×                       |
|--------------------------------------------|-------------------------------------|---------------------------------------|--------------------------------------------------|-------------------------------------|-----------------------------|
| $\leftrightarrow$ $\rightarrow$ C $$ app.: | sketchup.com/app?hl=en              |                                       |                                                  | $\oplus$                            | 🔯 🕁 📕 🗐 🗄                   |
| 🚺 Aplikacije 🤌 OŠ Čep                      | ovan 🎢 Učilnica Čepovan 🛞 O         | snovna šola Col 🛛 🕜 Osnovna šola Brar | ik 👖 Arnes Učilnice: Vsi 📒 Google Obrazo         | i 🌰 Dokumenti – OneD 🔇 SSIO: Vsi pr | edmeti 🛛 » 📃 Drugi zaznamki |
| $\equiv$ uvod_kvader                       | SAVE                                |                                       |                                                  |                                     |                             |
|                                            | New                                 |                                       |                                                  |                                     |                             |
| Q                                          | Open                                |                                       |                                                  |                                     |                             |
|                                            | Save As                             |                                       | ~                                                |                                     | Ø                           |
| R Comment                                  | Insert                              |                                       |                                                  |                                     | ₹<br>E                      |
| Contraction and the second                 | Export >                            | Direct Download                       |                                                  | 7                                   |                             |
| (3)<br>A.                                  | Download 🛡                          | PNG 🕑                                 |                                                  |                                     | <b>&amp;</b>                |
| •                                          | Print                               | STL Download current view as          | mage                                             | J                                   |                             |
|                                            | ····                                |                                       |                                                  |                                     | ŵ                           |
|                                            |                                     | Cloud-Based Process                   |                                                  |                                     | 0                           |
|                                            |                                     | 3DS                                   |                                                  |                                     |                             |
|                                            |                                     | Collada 🏠                             | $\checkmark$                                     |                                     | 00                          |
|                                            |                                     | DWG >                                 |                                                  |                                     | 8                           |
| *                                          |                                     | DXF >                                 |                                                  |                                     | ð                           |
| 88 -                                       |                                     | FBX 🍃                                 |                                                  |                                     |                             |
| \$\$                                       |                                     | KMZ 🍃                                 |                                                  |                                     |                             |
|                                            |                                     | овј 🏠                                 |                                                  |                                     |                             |
|                                            | ct objects. Shift to extend select. | VRML G                                |                                                  | Measuren                            | nents 🛛 🛜                   |
| 🛋 🙆 🚞                                      |                                     |                                       |                                                  |                                     | ▲ ● #                       |

- Ko se odpre novo okno, klikneš EXPORT AS PNG (desno spodaj).
- Slika se na tvojem računalniku nahaja v mapi Prenosi (Downloads). Od tam jo prenašaš kamor koli.
- Sliko oddaj v mapo za oddajo nalog pri tehniki tako kot vse vaje do sedaj.